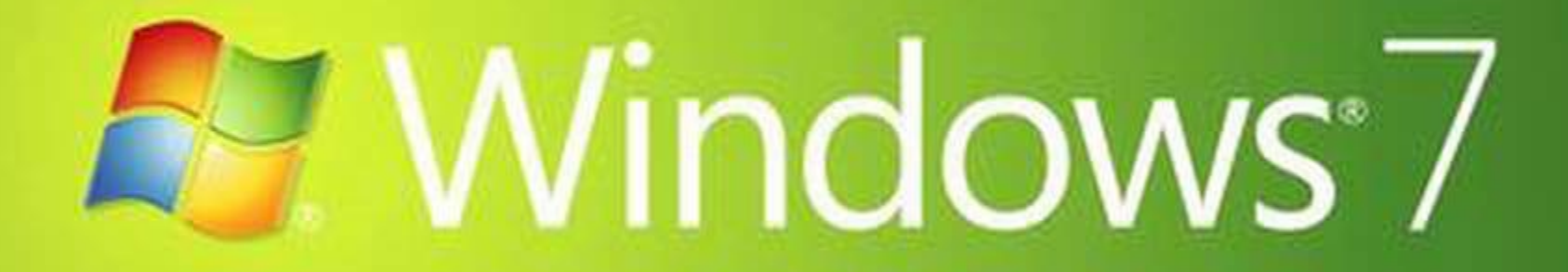

# 1. เริ่มเข้าสู่ขั้นตอนการิตดตั้ง

|                                                                         | X |     |
|-------------------------------------------------------------------------|---|-----|
|                                                                         |   |     |
|                                                                         |   |     |
| Windows 7                                                               |   |     |
|                                                                         |   |     |
| Language to install: English                                            |   |     |
| Time and currency format: English (United States)                       |   | ₩., |
| Keyboard or input method: US                                            |   |     |
| Enter your language and other preferences and click "Next" to continue. |   |     |
|                                                                         |   |     |

# 2.จะขึ้นหน้าจอดังภาพกด Next ไป

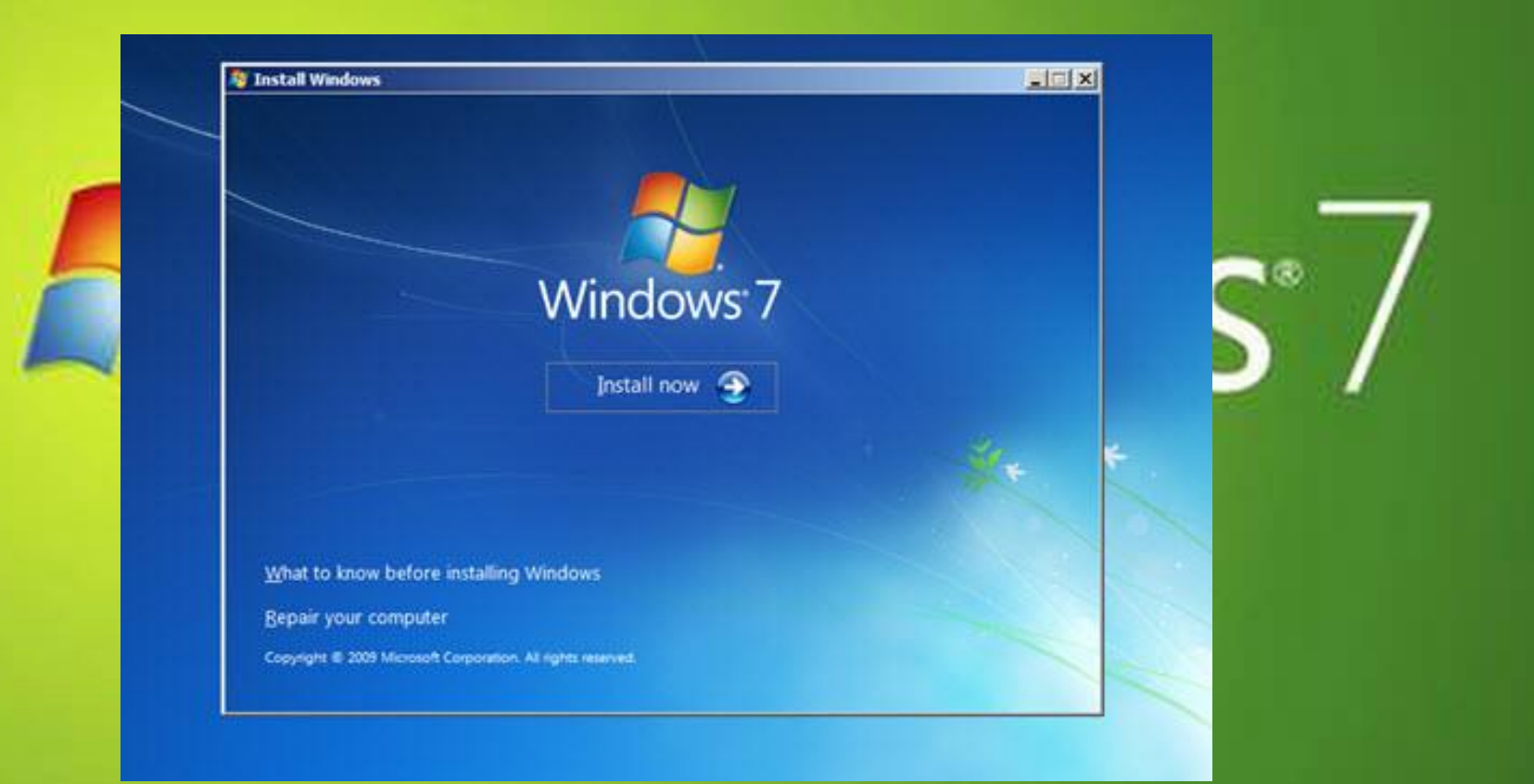

# 3. คลิ๊กที่ปุ่ม install now

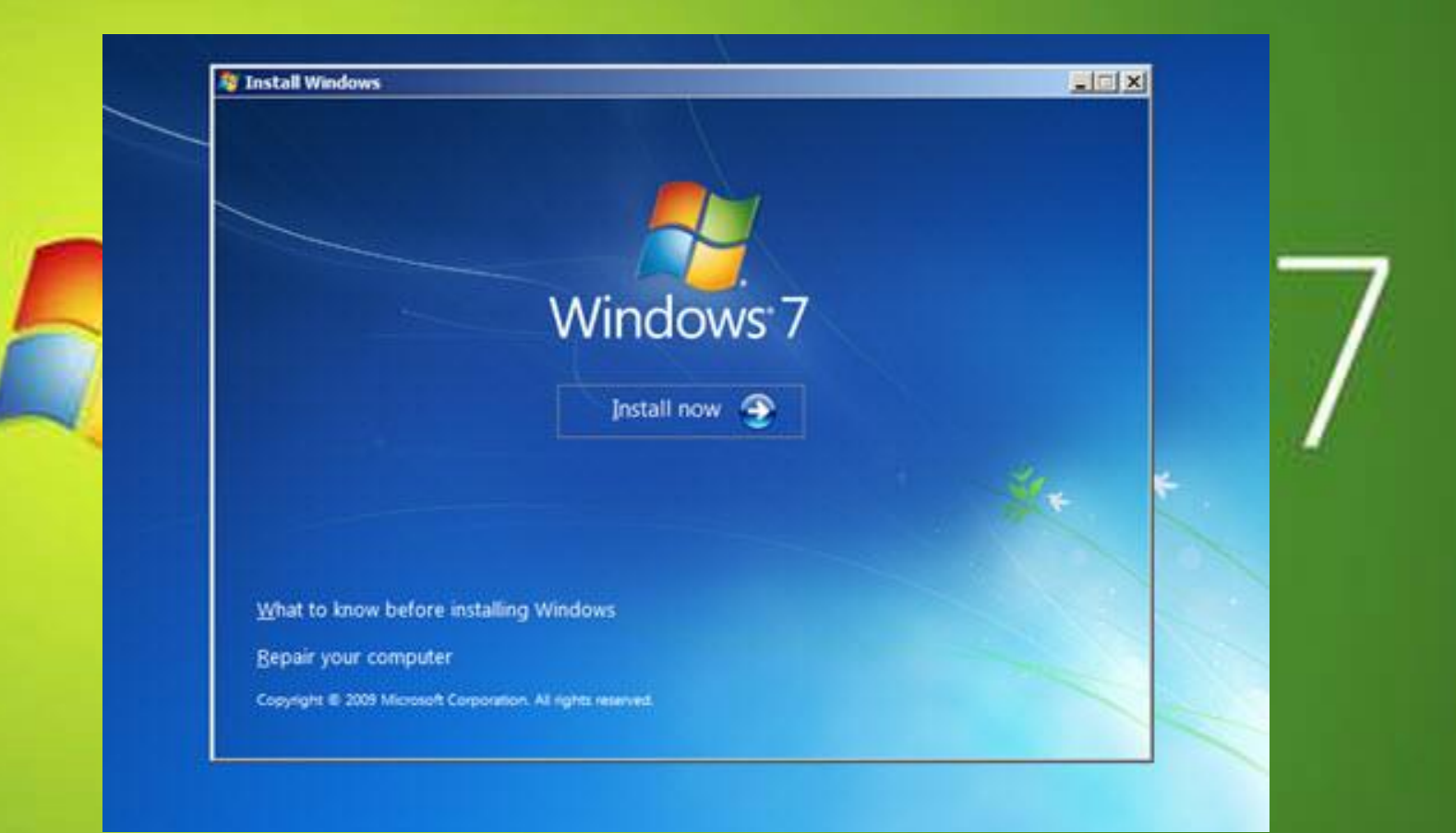

4. ติดตั้ง windows แบบ 32 BIT (X86) หรือ 64 BIT (X64) สำหรับผู้ที่ใช้ CPU ตระกูล CORE 2 ขึ้นไปสามารถติดตั้งได้ทั้ง 2 แบบ ข้อดีข้อเสียก็จะแตกต่างกันคือ - 32 BIT ข้อดี รองรับโปรแกรมใช้งานเก่า ๆ ที่ทำงานบน Windows XP บางตัวได้ (เน้น ้ว่าบางตัว) มีโปร<mark>แกรมให้เลือกใช้</mark>มากกว่า ข้อเสีย รองรับหน่วยความจำได้สูงสุด เพียง 3.2 GB เท่านั้นใส่มากกว่านี้ก็ไม่มี

ประโยชน์

ข้อดี ทำงานร่วมกับโปรแกรมแบบ 64 บิทได้ดีมากและมีความเสถียรของระบบมาก - 64 BIT รองรับหน่วยความจำมากกว่า 4 GB และเหมาะกับ CPU ที่เป็น 64 BIT แท้ ๆ มากกว่า แบบ 32/64 BIT

้ข้อเสีย หาโปรแกรมใช้งานยากกว่า ไม่สามารถติดตั้ง โปรแกรมแบบ 32 BIT ได้ (จริง ๆ แล้วเหมาะทำ SERVER มากกว่า)

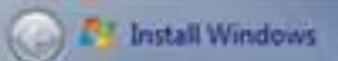

#### Select the operating system you want to install

|            | Operating system           | Architecture | Date modified |  |
|------------|----------------------------|--------------|---------------|--|
|            | Windows 7 Ultimate         | x86          | 7/14/2009     |  |
|            | Windows / Urbimate         | 304          | 7/14/2009     |  |
|            |                            |              |               |  |
|            |                            |              |               |  |
|            | Windows 7 Ultimate         |              |               |  |
|            |                            |              |               |  |
|            |                            |              |               |  |
|            |                            |              | Net           |  |
|            |                            |              | Terr          |  |
|            |                            |              |               |  |
| ecting inf | ormationInstalling Windows |              |               |  |

×

### 5. คลิกใส่เครื่องหมาย [[ถูก]] หน้าข้อความ l accept the license terms เพื่อยอมรับข้อตกลงการใช้งานและกคปุ่ม Next

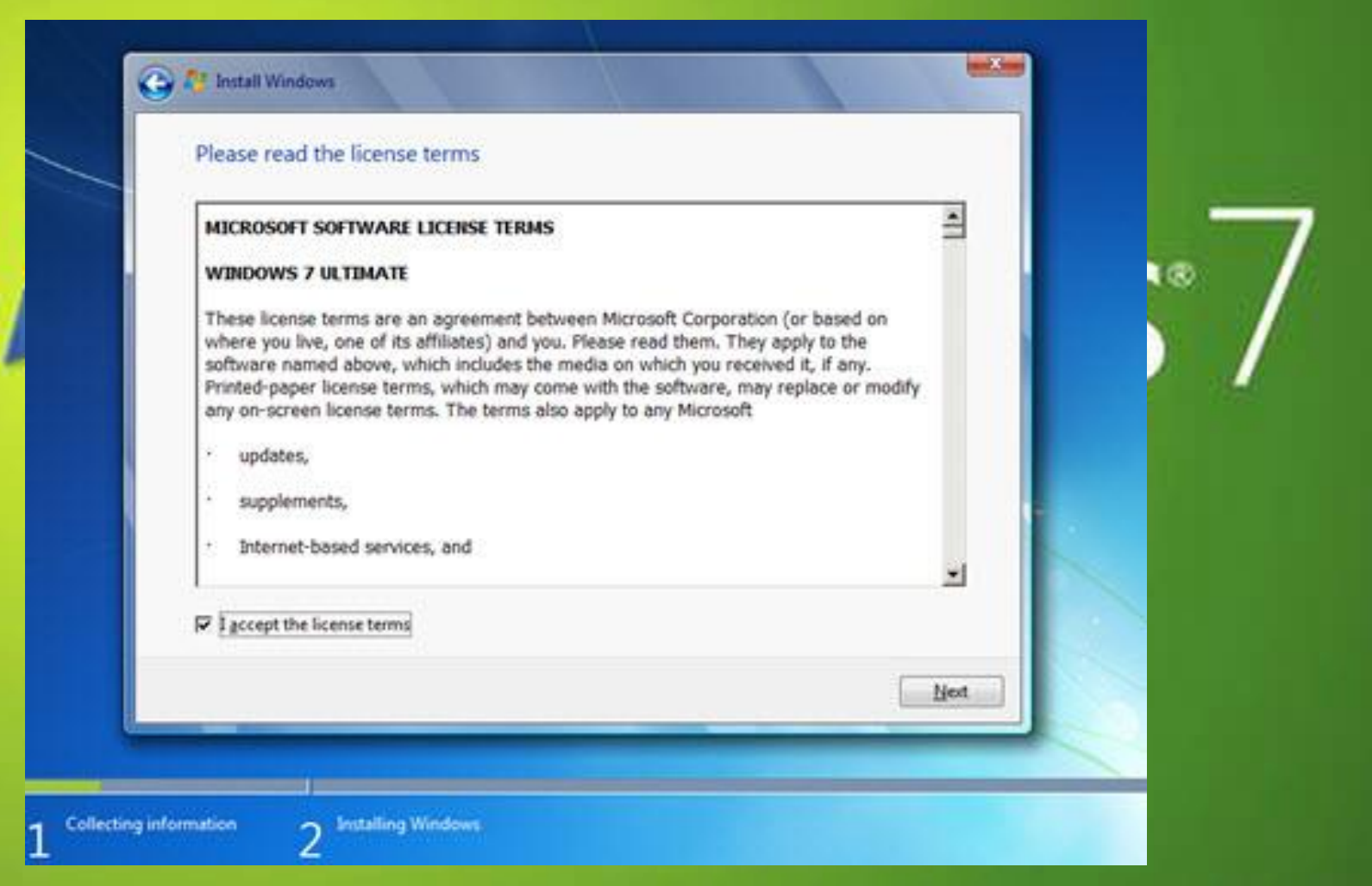

### 6.เลือกการติดตั้งเป็นแบบ Custom (Advance) เพื่อให้เรา สามารถกำหนดค่าต่าง ๆ ได้เอง

| Which typ  | pe of installation do you want?                                                                                                    |  |
|------------|----------------------------------------------------------------------------------------------------|--|
| <b>R</b>   | Upgrade<br>Upgrade to a newer version of Windows and keep your files, settings, and programs.<br>The option to upgrade is only available when an existing version of Windows is<br>running. We recommend backing up your files before you proceed.                                                                 |  |
| V          | <u>Custom (advanced)</u><br>Install a new copy of Windows. This option does not keep your files, settings, and<br>programs. The option to make changes to disks and partitions is available when you<br>start your computer using the installation disc. We recommend backing up your files<br>before you proceed. |  |
| Help me de | cide                                                                                                    |  |
|            |                                                                                                    |  |

# 7.เลือกพาร์ติชั่นที่ต้องการจะติดตั้ง windows 7 Drive C

| Name<br>Disk 0 Partition 1   | Total Size  | Free Space Type         |   |
|------------------------------|-------------|-------------------------|---|
| Disk 0 Partition 2: New Volu | lume 4.9 GB | 2.0 GB System           |   |
| Sefresh                      |             | Drive options (gdvanced | 0 |
| Load Driver                  |             |                         |   |

# 8. คลิ๊กที่ Format เพื่อทำการ ล้างข้อมูลทั้งหมดของพาร์ติชั่นนั้น ๆ ออกก่อนจะติดตั้ง Windows 7

|        | Name               | Total Size | Free Space | Туре    |
|--------|--------------------|------------|------------|---------|
| S.     | Disk 0 Partition 1 | 15.1 GB    | 10.9 GB    | Logical |
| fa Bet | resh 🗙 Delete      | @ Eormat   | - Ngw      |         |
| @ Los  | d Driver 🚑 Estend  |            |            |         |

# 9.จะมีข้อความถามยืนยันการ Format จึ้นมาให้เรากด OK เพื่อ ยืนยันการ Format

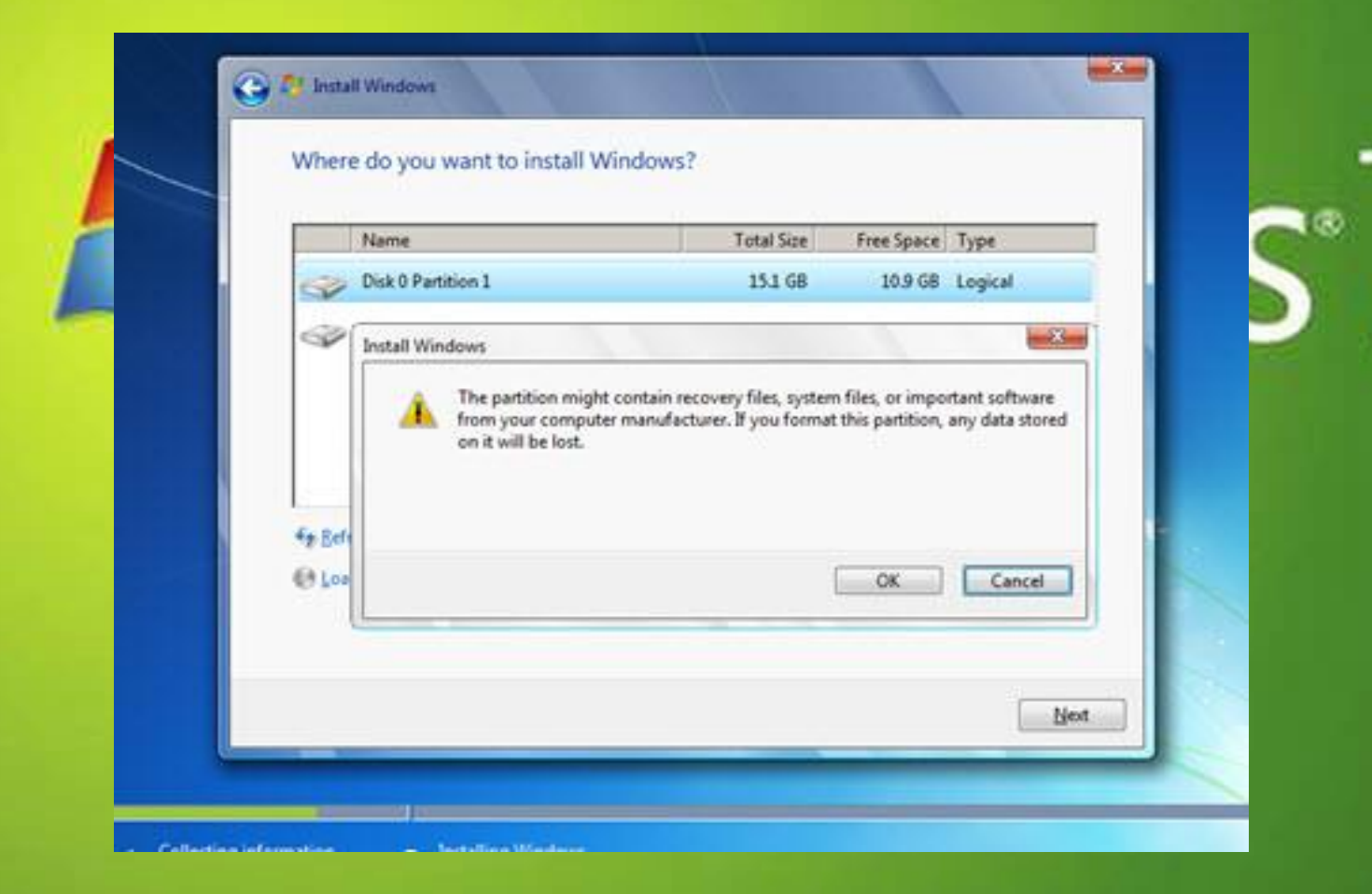

### 10.รอจน format เรียบร้อยครับแล้วกดปุ่ม Next

| Name          |                   | Total Size | Free Space | Туре    |
|---------------|-------------------|------------|------------|---------|
| Disk 0 Partit | ion 1             | 15.1 GB    | 15.0 G8    | Logical |
| Disk 0 Partit | ion 2: New Volume | 4.9 GB     | 2.0 GB     | System  |
| f# Befresh    | X Delete          | ermat      | Ngw        |         |
| Coad Driver   | Call Extend       |            |            |         |
|               |                   |            |            | Net     |

# 11.เข้าสู่ขั้นตอนการติดตั้ง Windows 7 ครับ

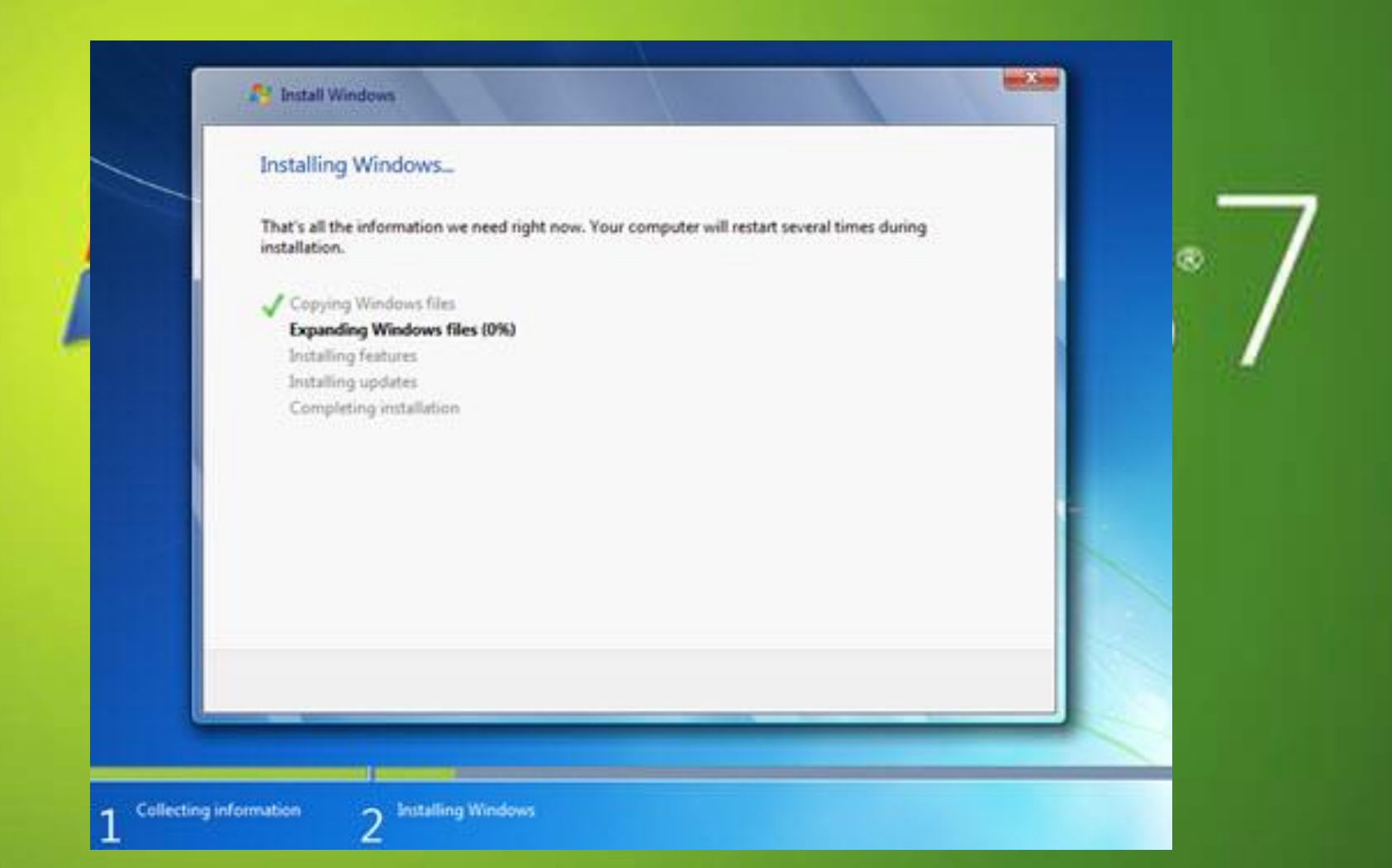

12.ในขั้นติดตั้งเครื่องจะทำการ ริสตาร์ท 1 ครั้ง และเมื่อการติดตั้งเรียบร้อย แล้วก็จะมีหน้าจอขึ้นมาให้เราใส่ User และ Computer name ใส่ ไปตามต้องการ เสร็จแล้วกด Next

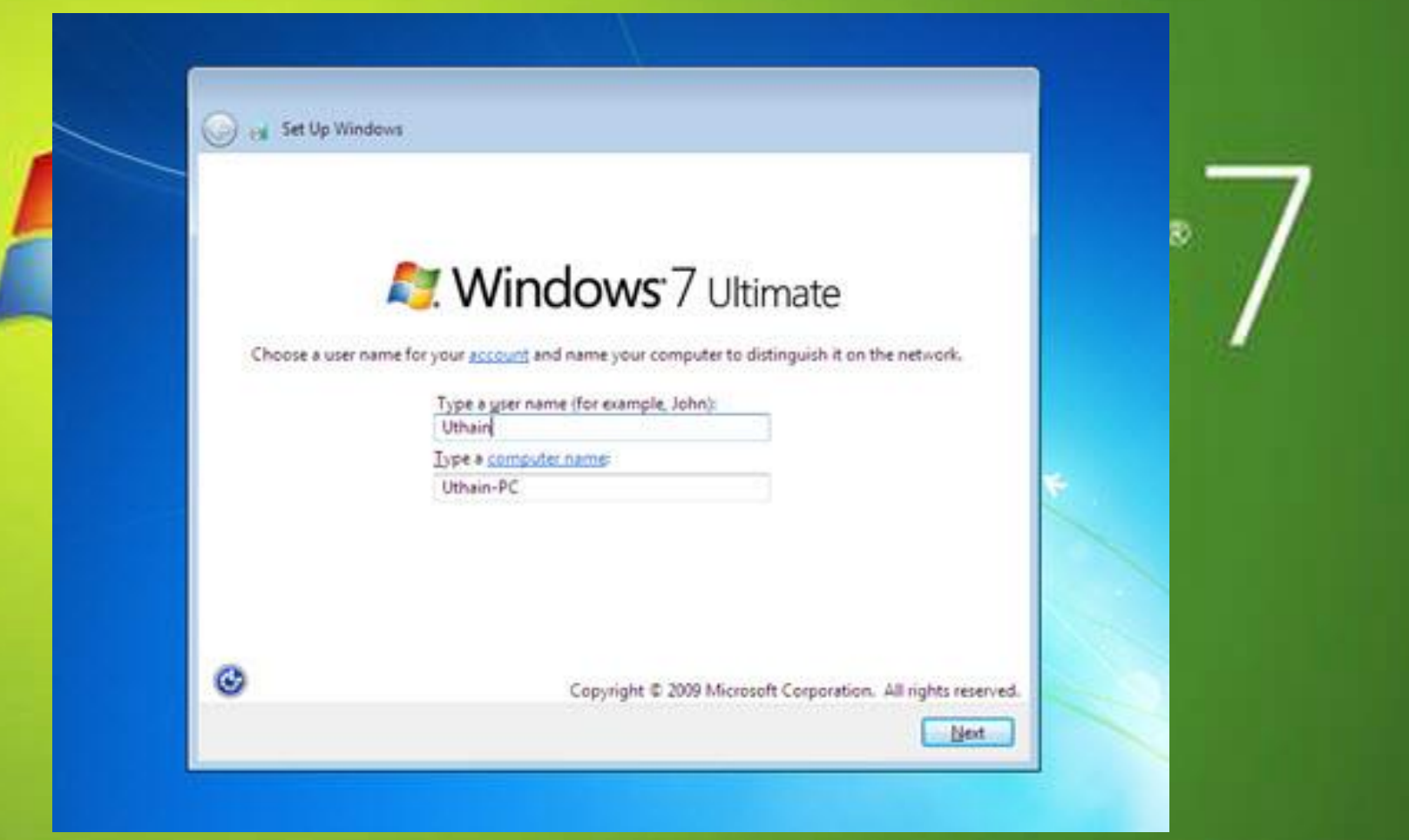

### 13.ขั้นตอนการกำหนดรหัสผ่านสำหรับ Login เข้าใช้เครื่องครับ ซึ่ง เราต้องกรอกดังนี้

#### 💮 対 Set Up Windows

#### Set a password for your account

Creating a password is a smart security precaution that helps protect your user account from unwanted users. Be sure to remember your password or keep it in a safe place.

Type a gassword (recommended):

Betype your password:

Type a password hint

Choose a word or phrase that helps you remember your password. If you forget your password, Windows will show you your hint.

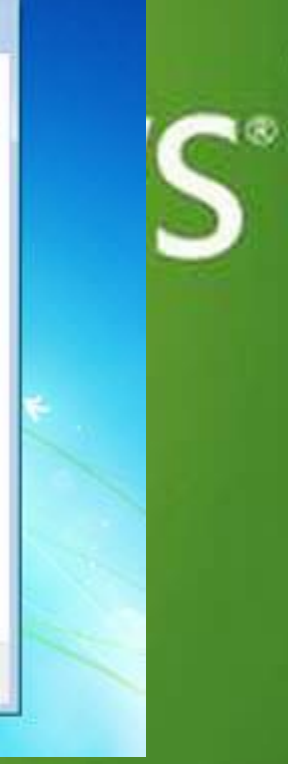

Ned

## 14.จากนั้นก็ใส่ Product-key ที่มาพร้อมกับแผ่นติดตั้ง Windows ครับแล้วกด Next

| Type your Windows product key                                                                                                    |
|----------------------------------------------------------------------------------------------------|
| You can find your Windows product key on a label included with the package that came with<br>your copy of Windows. The label might also be on your computer case. Activation pairs your<br>product key with your computer. |
| The product key looks similar to this:                                                                                                    |
| PRODUCT KEY: 300000-300000-300000-300000                                                                                                    |
|                                                                                                    |
| (dashes will be added automatically)                                                                                                    |
| Automatically activate Windows when I'm online                                                                                                    |
|                                                                                                    |
|                                                                                                    |
| What is activation?                                                                                                    |
| Read our privacy statement                                                                                                    |
|                                                                                                    |

### 15. ตั้งค่าออปชั้นเกี่ยวกับการอัปเดต Windows 7 มีรายการให้เลือกคือ Ask me later ตั้งค่าการอัปเดตในภายหลัง

#### Ca Set Up Windows

Help protect your computer and improve Windows automatically

#### Use recommended settings

Install important and recommended updates, help make Internet browsing safer, check online for solutions to problems, and help Microsoft improve Windows.

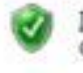

Install important updates only Only install security updates and other important updates for Windows.

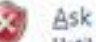

Ask me later Until you decide, your computer might be vulnerable to security threats.

#### Learn more about each option

When you use recommended settings or install updates only, some information is sent to Microsoft. The information is not used to identify you or contact you. To turn off these settings later, search for 'Turn off recommended setting' in Help and Support. Read the privacy statement

### 16.ตั้งค่าโซนเวลา วันที่ และเวลา สำหรับประเทศไทย ให้ตั้งค่าโซนเวลาในหัวข้อ Time Zone เป็น (UTC+07:00) Bangkok, Hanoi, Jakata ส่วน วันที่และเวลาไม่ต้องตั้ง มันจะตรงอยู่แล้วครับ จากนั้นคลิก Next

| Rev                 | iew yo <mark>ur time and date</mark>                                        | settings   | - 4 |
|---------------------|-----------------------------------------------------------------------------|------------|-----|
| Time                | e gone:<br>C=07:00) Bangkok, Hanoi, Jaka                                    | rta        |     |
| Date                | •                                                                           | Iime:      |     |
| 4<br>Su<br>27       | October, 2009 •<br>Mo Tu We Th Fr Sa<br>28 29 30 1 2 3                      | (T)        | 2   |
| 4<br>11<br>18<br>25 | 5 6 7 8 9 10<br>12 13 14 15 16 17<br>19 20 21 22 23 24<br>26 27 28 29 30 31 | T.J        |     |
| 1                   | 2 3 4 5 6 7                                                                 | 8:58:36 PM |     |

# 17.เครื่องจะทำการรีสตาร์ท ครั้งสุดท้ายแล้วบูท ขึ้นมาใหม่และพร้อมที่ ใช้ Windows 7

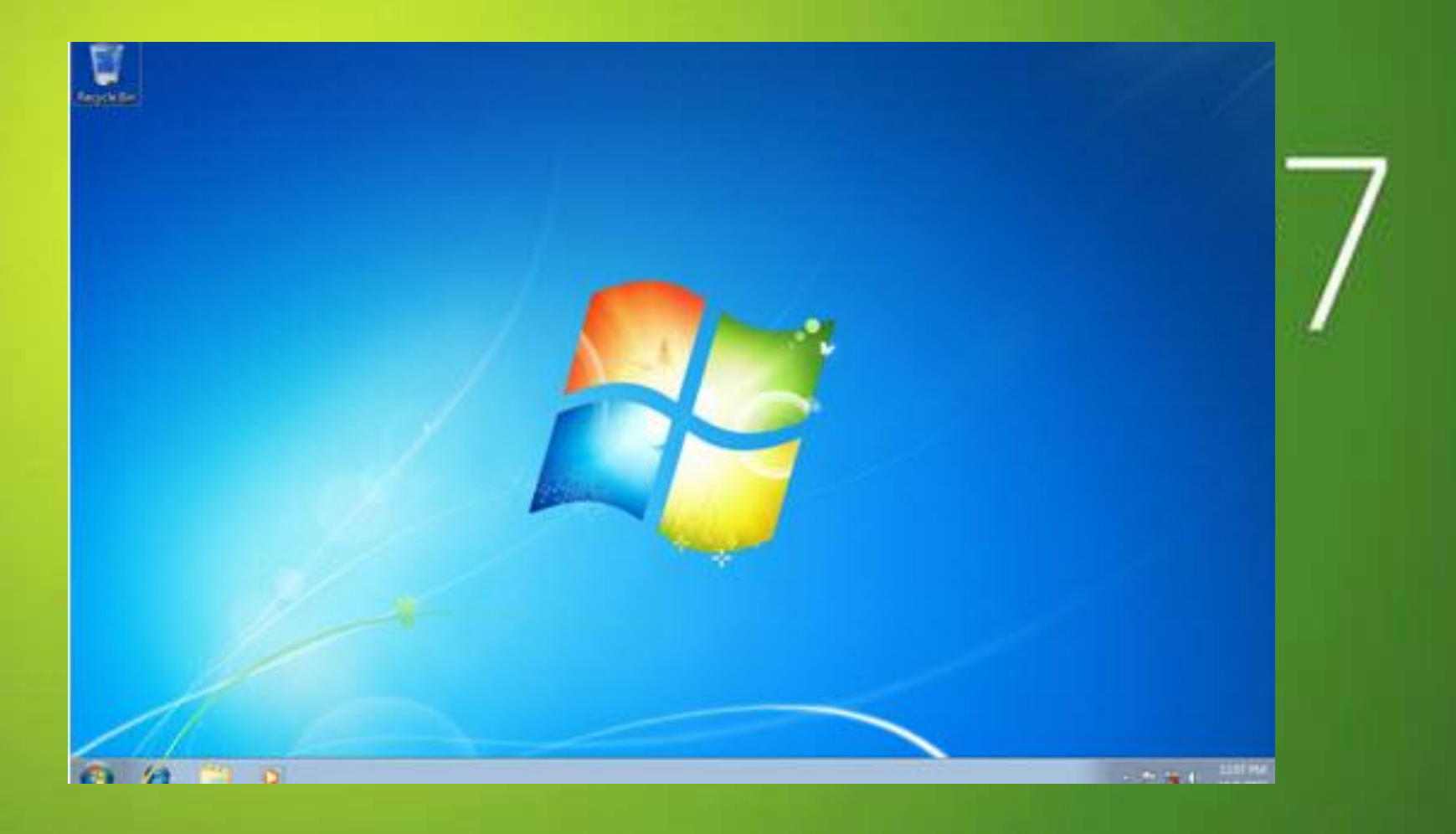